## Přístup do MOODLE – změna systému přihlašování

- na výchozí stránce je potřeba použít tlačítko "Přístup jako host"
- najdete si v seznamu kurz "Školka Na Korábě (MŠ Na Korábě informační portál)"
- použijete tlačítko ,,login pro externí přistup" (login for external users)
- přihlásíte svým loginem a heslem